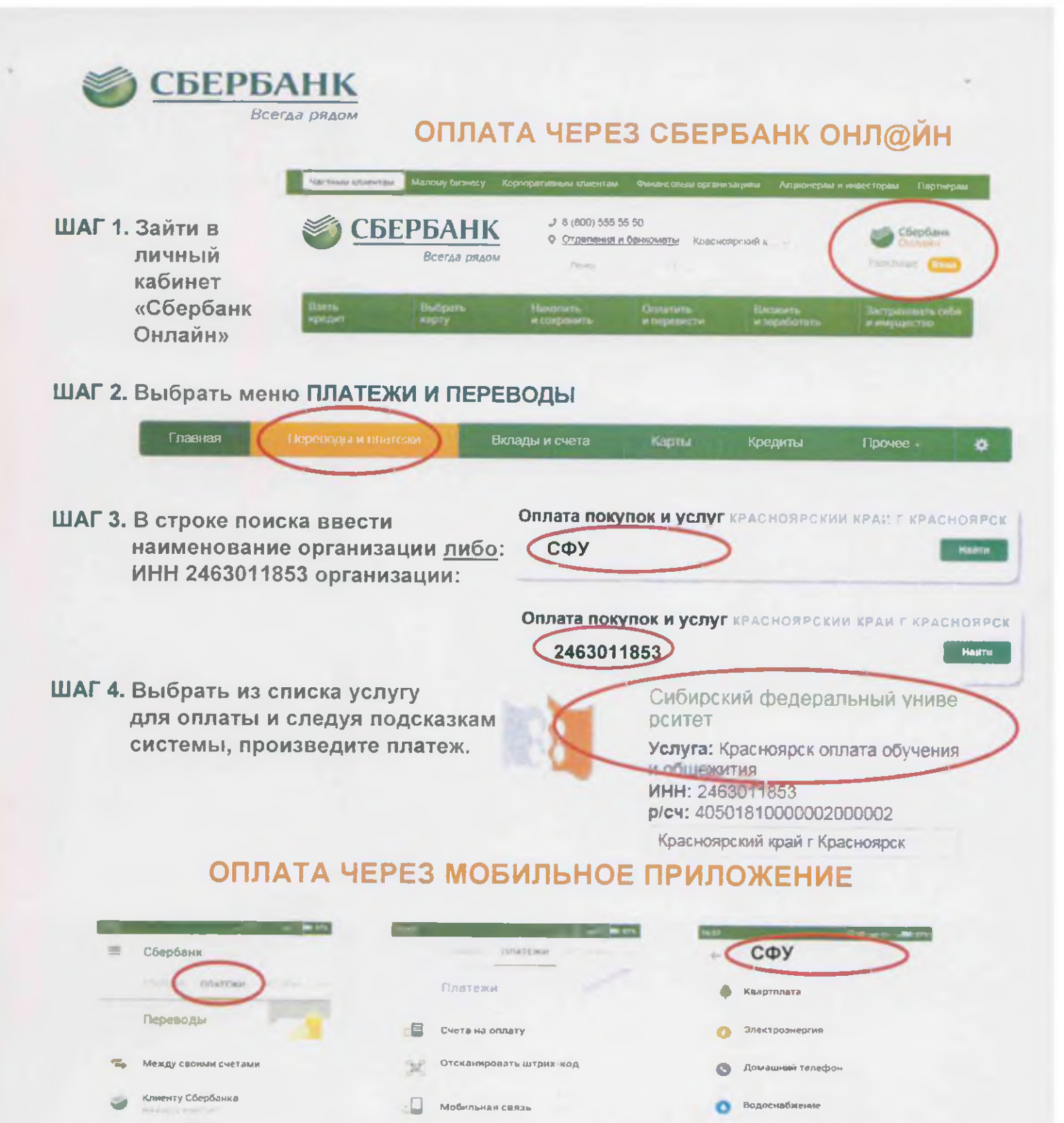

## ОПЛАТА В УСТРОЙСТВАХ САМООБСЛУЖИВАНИЯ

жка и домашний телефон

Напоти, штрафы, ГИБДД

Интернет и ТВ.

Octonutor

- 8

1

В меню выбрать платежи — поиск услуг и организаций или оплата услуг сканированием штрих-кода — выбрать услугу — произвести платеж

C Tax

**D**d

укенгшцзх

вапролджэ

чсмитьбю 🖾

1

0

G

ሐ

й ц

ыя

nos 9 m

На карту в другой бани

На счёт в другом банк

Запросы денег

Плагежи